# 真ん中にチェックを入れてNext

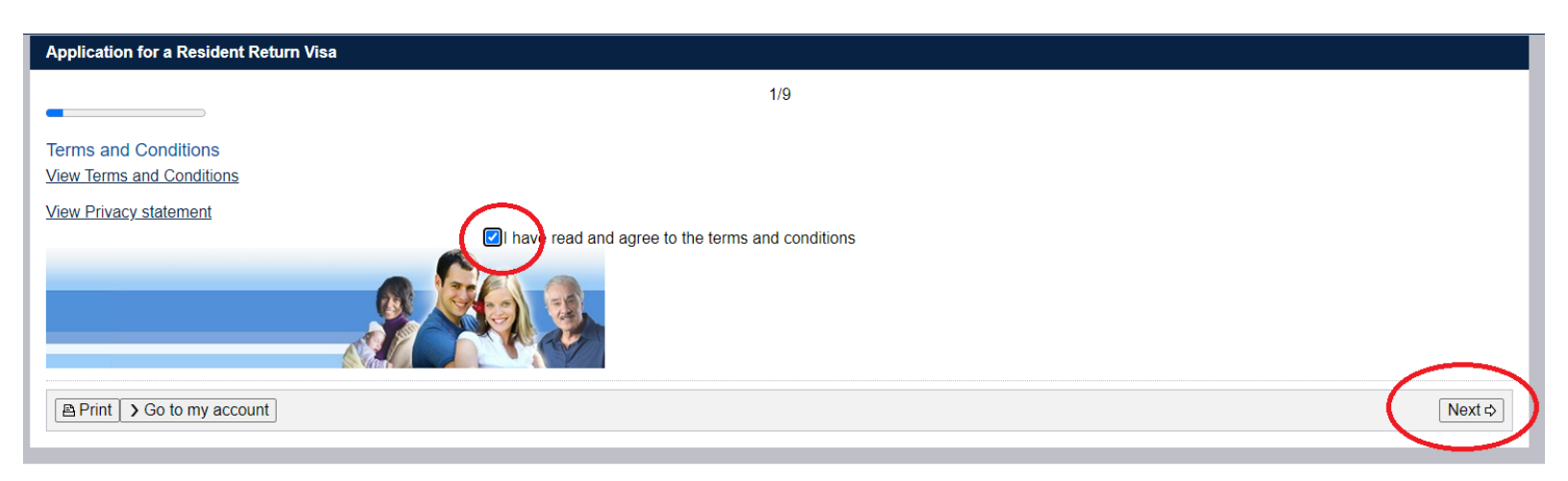

# 現在住んでいる場所を選ぶ(ほとんどの人がオーストラリアだと思います) 団体で申請するわけではないので、Group processingはNoを選んで次へ

| Application for a Resident Return Visa                                                                                                    |                    |     |
|----------------------------------------------------------------------------------------------------|--------------------|-----|
|                                                                                                    | 2/9                |     |
| Application context                                                                                                    |                    |     |
| Current location <sup>O</sup><br>Give details of the applicant's current location.                                                                                                    |                    |     |
| Current location                                                                                                    | AUSTRALIA          |     |
| Group processing 🔮                                                                                                    |                    |     |
| Is this application being lodged as part of a group of application                                                                                                    | ons?<br>O Yes   No |     |
| Previous     Go to my account     Go to my account     Go to     Go to     G | Nex                | t⊧> |

## シンプルに個人情報を入力していくだけですね。

National identity cardは、日本ではマイナンバーにあたるかもしれません。(が、僕は持ってないのでNoです) Other identity documentsは、オーストラリア国外のIDのようです。日本の有効な運転免許証などをお持ちであれば 入力しておくほうがよいでしょう。

#### Applicant

Type of document

Information: Entering names incorrectly may result in denial of permission to board an aircraft to Australia, or result in delays in border processing on arrival to Australia, even if the applicant has been granted a visa.

| Passport or document for travel |  |
|---------------------------------|--|
|---------------------------------|--|

Passport 🗸 🖌

Enter the following details as they appear in the applicant's personal passport

| Family name                        |                                      | 0 |   |
|------------------------------------|--------------------------------------|---|---|
| Given names                        |                                      | 0 |   |
| Sex                                | ○ Female ● Male ○ Other              |   |   |
| Date of birth                      | <b>#</b>                             |   |   |
| Passport number                    |                                      |   |   |
| Country of passport                |                                      |   | ~ |
| Nationality of passport holder     |                                      |   | ~ |
| Date of issue                      | <b>#</b>                             |   |   |
| Date of expiry                     | <b>#</b>                             |   |   |
| Place of issue / issuing authority | Consulate-General of Japan in Sydney |   |   |

It is strongly recommended that the passport be valid for at least six months.

#### Australian visa grant number

Does this applicant have an Australian visa grant number from a previous visa application?  $\hfill \ensuremath{$   $\hfill \ensuremath{$   $\hfill \ensuremath{$   $\hfill \ensuremath{}$   $\hfill \ensuremath{$   $\hfill \ensuremath{}$   $\hfill \ensuremath{$   $\hfill \ensuremath{}$   $\hfill \ensuremath{}$   $\hfill \ensuremath{$   $\hfill \ensuremath{}$   $\hfill \ensuremath{}$  \hfill \ensuremath{}  $\hfill \ensuremath{}$   $\hfill \ensuremath{}$   $\hfill \ensuremath{}$  \hfill \ensuremath{}  $\hfill \ensuremath{}$  \hfill \ensuremath{} \hfill \ensuremath{} \hfill \ensure

Australian visa grant number (if known)

| ALC: N   | 1.1.1.1.1.1.1.1.1.1.1.1.1.1.1.1.1.1.1.1. |      |
|----------|------------------------------------------|------|
| National | Identity                                 | card |

Does this applicant have a national identity card?

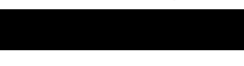

🔾 Yes 💿 No 😧

#### Place of birth 0

Town / City State / Province

Country of birth

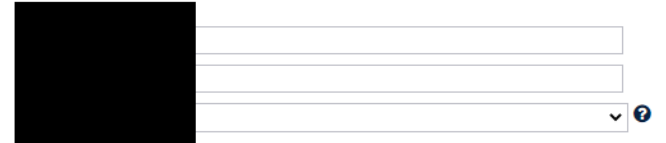

#### Other names / spellings

Is this applicant currently, or have they ever been known by any other names? O Yes 
 No

#### Citizenship

| Is this applicant a citizen of the selected country of passport                                        | (JAPAN)?<br>● Yes ○ No 🚱   |
|----------------------------------------------------------------------------------------------------|----------------------------|
| Is this applicant a citizen of any other country?                                                      | 🔾 Yes 💿 No 🚱               |
| Other passports or documents for travel<br>Does this applicant have any other passports or documents f | ior travel?<br>○ Yes  ● No |
| Other identity documents<br>Does this applicant have other identity documents?                         | O Yes 💿 No 🙆               |

# 入力事項の確認です。問題なければ、次へ進みましょう。

### Application for a Resident Return Visa

4/9

#### Critical data confirmation

All information provided is important to the processing of this application.

If the information included on this page is incorrect, it may lead to denial of permission to board an aircraft to Australia, even if a visa has been granted.

Confirm that the following information is correct and that it is in the correct fields.

| Family name                       |  |
|-----------------------------------|--|
| Given names                       |  |
| Sex                               |  |
| Date of birth                     |  |
| Country of birth                  |  |
| Passport number                   |  |
| Country of passport               |  |
| Is the above information correct? |  |

Previous
 Go to my account
 Go to my account
 Save
 Print
 Go to my account
 Count
 Save
 Save
 Save
 Save
 Save
 Save
 Save
 Save
 Save
 Save
 Save
 Save
 Save
 Save
 Save
 Save
 Save
 Save
 Save
 Save
 Save
 Save
 Save
 Save
 Save
 Save
 Save
 Save
 Save
 Save
 Save
 Save
 Save
 Save
 Save
 Save
 Save
 Save
 Save
 Save
 Save
 Save
 Save
 Save
 Save
 Save
 Save
 Save
 Save
 Save
 Save
 Save
 Save
 Save
 Save
 Save
 Save
 Save
 Save
 Save
 Save
 Save
 Save
 Save
 Save
 Save
 Save
 Save
 Save
 Save
 Save
 Save
 Save
 Save
 Save
 Save
 Save
 Save
 Save
 Save
 Save
 Save
 Save
 Save
 Save
 Save
 Save
 Save
 Save
 Save
 Save
 Save
 Save
 Save
 Save
 Save
 Save
 Save
 Save
 Save
 Save
 Save
 Save
 Save
 Save
 Save
 Save
 Save
 Save
 Save
 Save
 Save
 Save
 Save
 Save
 Save
 Save
 Save
 Save
 Save
 Save
 Save
 Save
 Save
 Save
 Save
 Save
 Save
 Save
 Save
 Save
 Save
 Save
 Save
 Save
 Save
 Save
 Save
 Save
 Save
 Save
 Save
 Save
 Save
 Save
 Save
 Save
 Save
 Save
 Save
 Save
 Save
 Save
 Save
 Save
 Save
 Save
 Save
 Save
 Save
 Save
 Save
 Save
 Save
 Save
 Save
 Save
 Save
 Save
 Save
 Save
 Save
 Save
 Save
 Save
 Save
 Save
 Save
 Save
 Save
 Save
 Save
 Save
 Save
 Save
 Save
 Save
 Save
 Save
 Save
 Save
 Save
 Save
 Save
 Save
 Save
 Save
 Save
 Save
 Save
 Save
 Save
 Save
 Save
 Save
 Save
 Save
 Save
 Save
 Save
 Save
 Save
 Save
 Save
 Save

### 連絡先の情報を入力します

| Application for a Resident Return Visa                                                        |                                              |
|-----------------------------------------------------------------------------------------------|----------------------------------------------|
| Transaction Reference Number (TRN): EGOTQXCN8J                                                | 5/9                                          |
|                                                                                               |                                              |
| Contact details                                                                               |                                              |
| Residential address <b>@</b><br>Note that a street address is required. A post office address | cannot be accepted as a residential address. |
| Country                                                                                       | ~                                            |
| Address                                                                                       | Θ                                            |
|                                                                                               |                                              |
| Suburb / Town                                                                                 |                                              |
| State / Territory                                                                             |                                              |
| Postcode                                                                                      |                                              |
| Contact telephone numbers 🔨                                                                   |                                              |
| Enter numbers only with no spaces.                                                            |                                              |
| Home phone                                                                                    |                                              |
| Business phone                                                                                |                                              |
| Mobile / Cell phone                                                                           |                                              |
| Postal address                                                                                |                                              |
| Is the postal address the same as the residential address?                                    | ● Yes ○ No 🚱                                 |
| Email address                                                                                 |                                              |
| Email address                                                                                 | Ø                                            |
|                                                                                               |                                              |

💠 Previous 🛛 🖬 Save 🖉 Print 🕞 Go to my account

Next ⇔

Next ⇔

もし他の人のビザを代理で申請している場合は、該当欄を選択しますが、自分のビザを申請しているのでNoです。 Eメールが合っているか確認しましょう。このあと、Eメール確認メールが届きますので、確認してURLをクリックし、 Eメールを有効にします。(これをしないと、おそらく今後このビザに対するお知らせがメールで届かないと思います。)

| Application for a Resident Return Visa                                                              |                                                                                                    |
|----------------------------------------------------------------------------------------------------|----------------------------------------------------------------------------------------------------|
| Transaction Reference Number (TRN): EGOTQXCN8J                                                      | 6/9                                                                                                    |
| Authorised recipient                                                                                |                                                                                                    |
| Does the applicant authorise another person to receive written of                                   | correspondence on their behalf?                                                                                                    |
| This authorises the department to send the authorised person a                                      | Il written correspondence that would otherwise be sent directly to the applicant.                                                                 |
| This person is referred to as the 'authorised recipient'.                                           | No<br>) Yes, a registered migration agent<br>) Yes, a legal practitioner<br>) Yes, another person                                                 |
| Electronic communication <b>O</b><br>The Department prefers to communicate electronically as this p | rovides a faster method of communication.                                                                                                    |
| All correspondence, including notification of the outcome of the                                    | application will be sent to:                                                                                                    |
| Email address                                                                                       | 0                                                                                                    |
| Nate: The holder of this empiled dress may require a verification                                   | n amail from the Dependment if the address has not sleeply been verified. If the address helder reasives a verification small they should slid on |

Note: The holder of this email address may receive a verification email from the Department if the address has not already been verified. If the address holder receives a verification email, they should click on the link to verify their address before this application is submitted.

Return Resident Visa は、通常過去5年以内に2年以上オーストラリアに住んでいることが条件です。ほとんどの方がYes だと思います。もしそうでない場合は、Noを選んでください。

| Application for a Resident Return Visa                                                                                                    |        |
|----------------------------------------------------------------------------------------------------|--------|
| Transaction Reference Number (TRN): EGOTQXCN8J                                                                                                    |        |
| //9                                                                                                    |        |
| Resident requirement details                                                                                                    |        |
| Has the applicant been present in Australia as a permanent resident or Australian citizen for periods totalling at least 2 years in the last 5 years?<br>● Yes ○ No � |        |
|                                                                                                    | Next ⇔ |

# この項目は1つでもYesがあるとヤバいです。犯罪にかかわっているか、裁判中か、みたいな質問が並んでいます。 普通は、みなさんすべてNoになるはずです。

Character declarations

If the applicant answers 'Yes' to any of the character declarations they must give all relevant details.

If the matter relates to a criminal conviction, provide:

| <ul> <li>the date and nature of the offence</li> <li>full details of the sentence</li> <li>dates of any period of imprisonment or other detention</li> </ul>                                                      |
|----------------------------------------------------------------------------------------------------|
| Has the applicant ever been charged with any offence that is currently awaiting legal action?<br>O Yes   No                                                                                                    |
| Has the applicant ever been convicted of an offence in any country (including any conviction which is now removed from official records)?                                                                         |
| Has the applicant ever been the subject of a domestic violence or family violence order, or any other order, of a tribunal or court or other similar authority, for the protection of another person?<br>O Yes    |
| Has the applicant ever been the subject of an arrest warrant or Interpol notice?<br>○ Yes ● No                                                                                                    |
| Has the applicant ever been found guilty of a sexually based offence involving a child (including where no conviction was recorded)?                                                                              |
| Has the applicant ever been named on a sex offender register?<br>○ Yes ● No                                                                                                    |
| Has the applicant ever been acquitted of any offence on the grounds of unsoundness of mind or insanity?<br>○ Yes ● No                                                                                             |
| Has the applicant ever been found by a court not fit to plead?<br>○ Yes ● No                                                                                                    |
| Has the applicant ever been directly or indirectly involved in, or associated with, activities which would represent a risk to national security in Australia or any other country?<br>O Yes  No                  |
| Has the applicant ever been charged with, or indicted for: genocide, war crimes, crimes against humanity, torture, slavery, or any other crime that is otherwise of a serious international concern?              |
| Has the applicant ever been associated with a person, group or organisation that has been or is involved in criminal conduct?<br>○ Yes ● No                                                                       |
| Has the applicant ever been associated with an organisation engaged in violence or engaged in acts of violence (including war, insurgency, freedom fighting, terrorism, protest) either overseas or in Australia? |
| ⊖ Yes ම No                                                                                                    |
| Has the applicant ever served in a military force, police force, state sponsored / private militia or intelligence agency (including secret police)?                                                              |
| Has the applicant ever undergone any military/paramilitary training, been trained in weapons/explosives or in the manufacture of chemical/biological products?<br>O Yes   No                                      |
| Has the applicant ever been involved in people smuggling or people trafficking offences?<br>○ Yes ◉ No                                                                                                    |
| Has the applicant ever been removed, deported or excluded from any country (including Australia)?<br>O Yes   No                                                                                                   |
| Has the applicant ever overstayed a visa in any country (including Australia)?<br>O Yes   No                                                                                                    |
| Has the applicant ever had any outstanding debts to the Australian Government or any public authority in Australia?<br>O Yes 🖲 No                                                                                 |
|                                                                                                    |

Next ⇔

## こちらは誓約書みたいなページです。ここは逆にすべてYesとなるはずです。

| Application for a Resident Return Visa                                                                                                    |
|----------------------------------------------------------------------------------------------------|
| Transaction Reference Number (TRN): EGOTQXCN8J                                                                                                    |
| 9/9                                                                                                    |
| Declarations                                                                                                    |
| Declarations<br>Warning:                                                                                                    |
|                                                                                                    |
| Giving laise of misleading mormation is a serious orience.                                                                                                    |
| The applicants declare that they:                                                                                                    |
| Have read and understood the information provided to them in this application.<br>● Yes ◯ No                                                                                                    |
| Have provided complete and correct information in every detail on this form, and on any attachments to it.<br>● Yes ◯ No                                                                                                    |
| Understand that if any fraudulent documents or false or misleading information has been provided with this application, or if any of the applicants fail to satisfy the Minister of their identity, the application may be refused and the applicant(s), and any member of their family unit, may become unable to be granted a visa for a specified period of time. |
| Understand that if documents are found to be fraudulent or information to be incorrect after the grant of a visa, the visa may subsequently be cancelled.<br>● Yes ◯ No                                                                                                    |
| Understand that if this application is approved, any person not included in this application will not have automatic right of entry to Australia.<br>● Yes ○ No                                                                                                    |
| Will inform the Department in writing immediately as they become aware of a change in circumstances (including change of address) or if there is any change relating to information they have provided in or with this application, while it is being considered.                                                                                                    |
| ● Yes O No<br>Have read the information contained in the Privacy Notice <u>(Form 1442i)</u> .                                                                                                    |
| ● Yes ○ No<br>Understand that the department may collect, use and disclose the applicant's personal information (including biometric information and other sensitive information) as outlined in the Privacy Notice (Form 1442i).                                                                                                    |
| ● Yes ◯ No                                                                                                    |
|                                                                                                    |
|                                                                                                    |

### Eメールの確認です。この時まだ僕はEメール認証をしていませんでした。

まだの方は、自分のEメールを確認して Confirm your ImmiAccount email address [SEC=OFFICIAL] というメールが来ていない か確認しましょう。そちらの中にあるリンクをクリックします。

大丈夫であれば、Submit Nowをクリックしてビザ申請します。

### Application for a Resident Return Visa

Transaction Reference Number (TRN): EGOTQXCN8J

### Submit Application

This application is now ready to submit. You can submit it now or return to your account and submit it at a later date.

Your application will not be processed until after it is submitted.

#### Verify Email

The email address below was specified as the address for all communication about this application:

This address has not been verified by the email account holder.

You can request a new verification email.

⇔ Submit Now

Print > Go to my account

# 最後にビザ申請代の支払いページが出てくるので、支払いをして申請完了です。 カード決済は手数料取られるので、僕はBPayにしました。

### Make a payment

| Application charges                                         |                  |               |  |
|-------------------------------------------------------------|------------------|---------------|--|
| Reference <u>no.</u>                                        | Name             | Date of birth |  |
| EGOTQXCN8J                                                  | FUJISAWA, Daichi | 15 Nov 1985   |  |
| Total application charges: \$425.00 (AUD)                   |                  |               |  |
| Payment options                                             |                  |               |  |
| If you hav now, your application will be sent to the Austra | dian Government  |               |  |

○ Debit/credit card ○ PayPal ○ UnionPay ○ BPAY (Australian bank accounts only)

Your decision to pay will be final, your payment cannot be disputed, even if you change your mind about your application.

Select a payment option

Cancel